# RosterPro 2.0 for the 2020/2021 Season

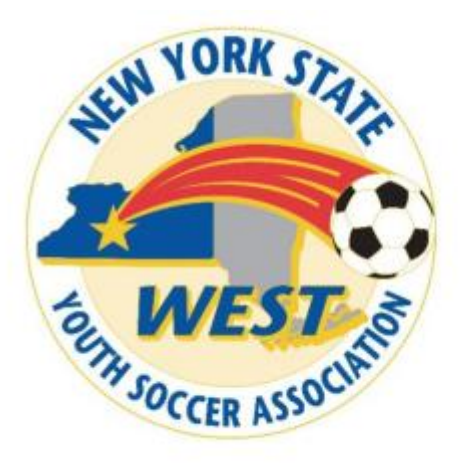

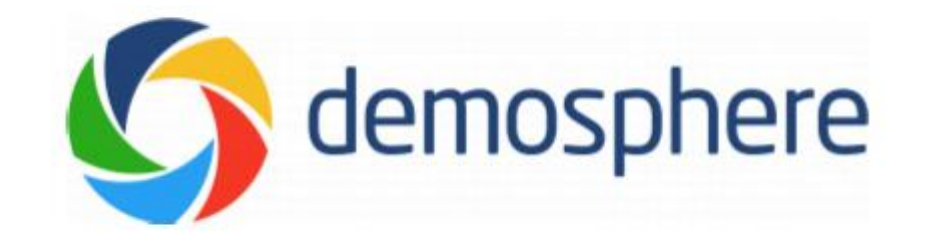

- When accessing RosterPro 2.0, it will automatically have your club page on the 20/21 season
- Please be aware that a seasonal year begins on September 1<sup>st</sup> and ends on August 31<sup>st</sup>

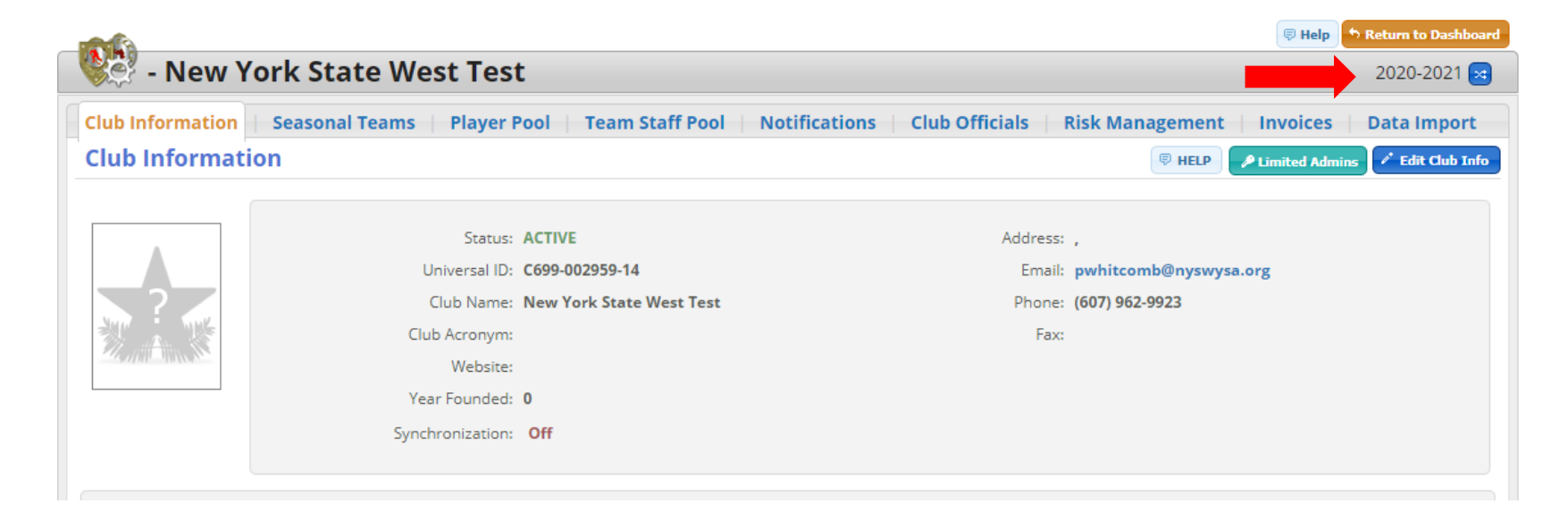

• When you are on your club landing, please click on the player pool tab, located on the next to club information and seasonal teams (Please make sure you are on the 2020-21 Season)

|                                                                                                    | 👳 Help 🗢 Return to Dashboard               |
|----------------------------------------------------------------------------------------------------|--------------------------------------------|
| 😻 - New York State West Test                                                                         |                                            |
| Club Information   Seasonal Teams   Player Pool   Team Staff Pool   Club Officials   Risk Management | Invoices Data Import                       |
| Player Pool Search © Filter                                                                          | port Configure + Add Player Manage Players |

• When you are in your player pool, please click on the blue "Manage Players" button, located over your player pool

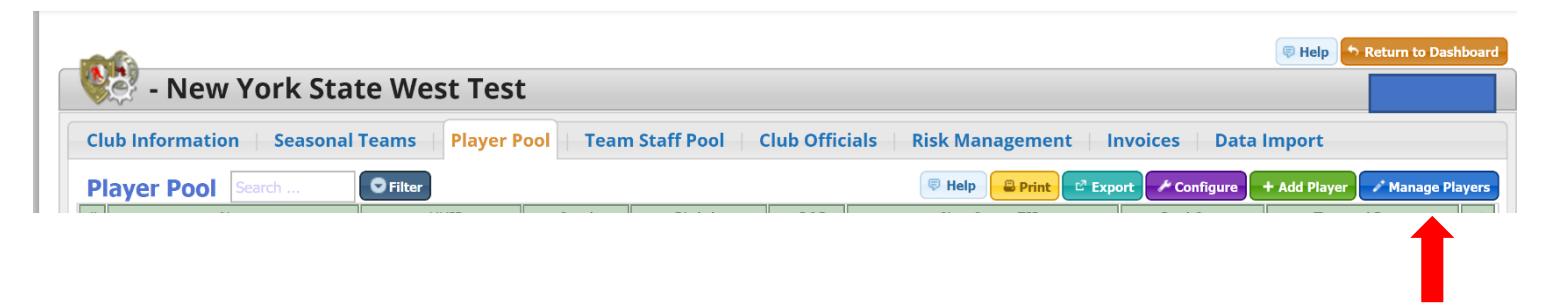

- You should not have any players / coaches in your 20/21 pools, unless another club official accessed the club system previously
- After clicking on the "Manage Players" button, you will receive the following pop-up:

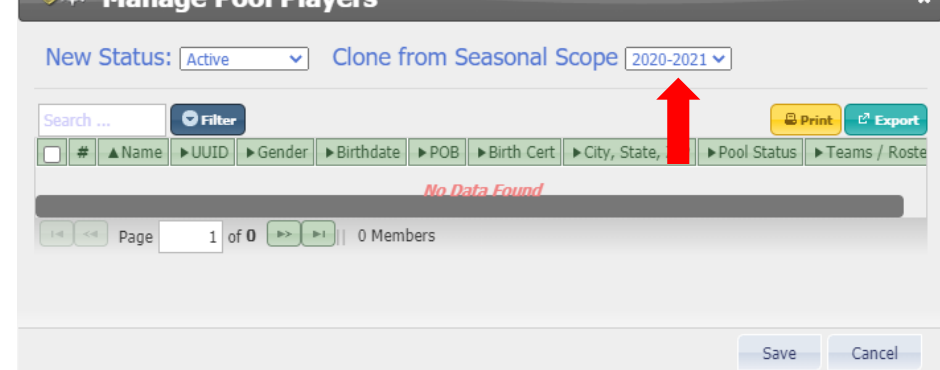

• At this point, please change the "Clone from Seasonal Scope" to 2019/20 (previous seasonal year)

• After you have changed to the previous season (19/20), the pop-up will now show your player / coaches that were available last season

| Manage Pool Players ×                                  |               |         |            |              |                 |                    |  |  |  |
|--------------------------------------------------------|---------------|---------|------------|--------------|-----------------|--------------------|--|--|--|
| New Status: Active Clone from Seasonal Scope 2019-2020 |               |         |            |              |                 |                    |  |  |  |
| Search Filter                                          |               |         |            |              |                 |                    |  |  |  |
| ☐ # ▲Name                                              | ►UUID         | ►Gender | ▶Birthdate | ▶ POB        | ▶ Birth Cert    | ► City, State, ZIP |  |  |  |
| 🗹 1. Marshall, Charley 🛛                               | 688-20048-48  | MALE    | 11/02/2015 | $\checkmark$ |                 | Rochester NY 14624 |  |  |  |
| 2. Playera, Littler                                    | 716-003848-67 | MALE    | 03/04/2015 | $\checkmark$ | Athens OH 14624 |                    |  |  |  |
| Page 1 of 1 >>>>>>>>>>>>>>>>>>>>>>>>>>>>>>>>           |               |         |            |              |                 |                    |  |  |  |
|                                                        |               |         |            |              |                 | Save Cancel        |  |  |  |

• From here, you will be able to select the specific players/coaches you would like to migrate over to 20/21 by clicking the check box next to the player/coach name

| Manage Pool Players ×                                    |             |          |         |             |              |                 |              |         |
|----------------------------------------------------------|-------------|----------|---------|-------------|--------------|-----------------|--------------|---------|
| New Status: Active Clone from Seasonal Scope 2019-2020 V |             |          |         |             |              |                 |              |         |
| Search C Filter                                          |             |          |         |             |              |                 |              |         |
| ☐ # ▲Name                                                |             | UUID     | ►Gender | ► Birthdate | ▶ POB        | ▶ Birth Cert    | ► City, Stat | te, ZIP |
| 🗹 1. Marshall, Char                                      | ley ⊠ 688-2 | 20048-48 | MALE    | 11/02/2015  | $\checkmark$ |                 | Rochester N  | Y 14624 |
| 🔶 2. Playera, Littler                                    | 716-0       | 03848-67 | MALE    | 03/04/2015  | $\checkmark$ | Athens OH 14624 |              |         |
| Page 1 of 1 Page 2 Members                               |             |          |         |             |              |                 |              |         |
|                                                          |             |          |         |             |              |                 | Save         | Cancel  |

- Click "save" after you have selected all the players you would like to migrate over to the current seasonal year (20/21)
- Please be aware that if you click save the "New Status:" is "Active", and your club will accrue a player registration charge of \$11.25 per player on the next invoice. When migrating over returning players, make sure you are only adding players that will be participating with your club for the upcoming season. You should not automatically migrate over all players from a previous season. You will not be able to remove players or have registration fees adjusted at a later time.

 After clicking save, you will be directed back to the club's current seasonal years player pool, with the players that you migrated over from the previous season.

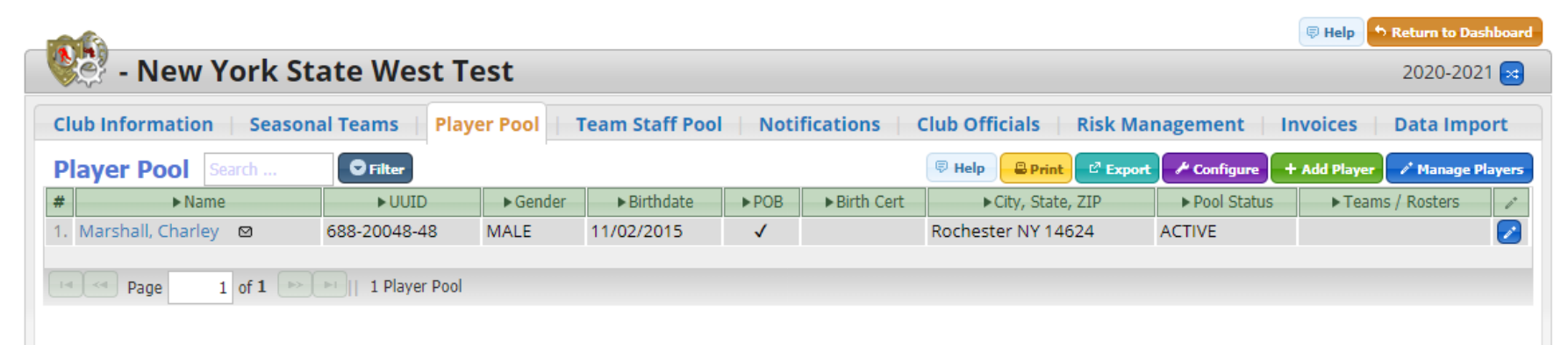

 Please note that this process is the same for coaches. When migrating coaches over, you may need to press refresh on your browser for their status to be updated (in some situations).

 If you receive an error message after finishing the process or have any questions, please contact Pam Whitcomb directly at <u>pwhitcomb@nyswysa.org</u>